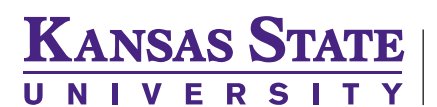

## **READ AND WRITE**

## WWW.K-STATE.EDU/ITS/SOFTWARE/SOFTWARE-LICENSES/READ-WRITE-GOLD/

Read and Write is a top-notch Text-To-Speech software that also offers many study tools. It works with both PC and Mac, and is free for KSU students. It's an extremely versatile and adjustable reader.

| READ TEXT FROM:                                                | READ SETTINGS/ADJUSTMENTS: |
|----------------------------------------------------------------|----------------------------|
| Text Files                                                     | Speed                      |
| MS Word Files                                                  | Voice                      |
| Web Pages                                                      | Pitch                      |
| Adobe PDF files                                                | Pause between words        |
| Emails                                                         | Pronunciation              |
| The Screen Shot Reader also allows for reading of many images! |                            |

## **IPAD SPEAK SELECTION**

If you are an iPad user, you can listen to text.

- > Open **settings**.
- > In the "General" tab, select "Accessibility." You will need to scroll down to see it on the right.
- Select the option "Speak Selection." Turn it on and adjust the speaking rate.
- > Touch text for a couple of seconds and a selection box will appear. Select the text and touch "Speak."
- Note: Speak does not work with PDF files. You will need to use another reader for this format. Voice Dream is a great app for reading PDF files.

## MAC OS X READER

If you are a Mac user, you do not need to install a reader. A text-to-speech reader is built into the operating system.

- > Open system preferences.
- Select "Dictation & Speech."
- Select "text-to-speech."
- > Select your "system voice." **Text Help Jane** or **Alex** is recommended.
- The default keyboard shortcut is **Option + Esc**. You can change the keyboard shortcut if desired. The same shortcut will stop the text-to-speech feature.